## ■はじめに

檀家管理システム『ゆかり』の檀家様の登録までの流れを説明します。

# ■手順1

## メニューバーの「檀家管理→檀家新規登録」を選択し、檀家登録画面を表示します。

| ようこそテックス寺さん ログアウト |            |  |       |                         |                 |            |  |
|-------------------|------------|--|-------|-------------------------|-----------------|------------|--|
| ο スケジュール          | 0 檀家管理 ①   |  | ○ 収支管 | 理                       | 0 その他           |            |  |
| ĺ                 | ●個人新規登録    |  |       | ・メニューバーの檀家管理を選択します(左図①) |                 |            |  |
| 本日(11月22日(        | ● 檀家新規登録 ② |  |       | ・メニューが下り                | りてくるので、檀家新規登録を遺 | 選択します(左図②) |  |
| 本日の予定はありませ        | ●検索        |  |       |                         |                 |            |  |

### ■手順2

檀家様の情報を入力して下さい。

檀家新規登録

墓地上でダブルクリックすると「★」がポイントされます。檀家様の墓の位置でダブルクリックして下さい。

#### \*がついている項目は入力必須項目です。入力が完了したら「内容確認」ボタンを押下して下さい。 ■ 檀家区分米 ● 檀家 ○ 信徒 檀家名米 例:山田家 1 | 檀家名(かな) 🗶 例:やまだけ | 代表者 検索クリア 検索画面から入力して下さい 1 | 備考 Т 檀家様情報を入力して下さい。 地図上でダブルクリックすると★がポイントされます 11 r, 1 ŝ In Los Parts \* .... 1 -ALL N man and have and and and and and and and والمتعادية والمتراجعة والمتراجعة والمتراجعة والمتراجعة a series a and fundered and and fundered advalue had advalue II interfecture and in particular --------ĩ and maken and maken Line and and and an instant and Jane Jose Printers and an burden burd (an loss for families loss and a development of the first of 1 ĩ hanges ! and have been been been been been Interface and and and and and and and 10.0 3 1 F I. 1 湯むつ AT and and and and and and and a contraction and the loss of the loss of th and an international second second in built inter the standard fand and and and and and and and any and and and Index and an Index The further and mper Jost mar For Jaco Long Long and and and and and and 1 内容確認

入力内容に問題ないことを確認して、「内容確認」ボタンを押下して下さい。 「内容確認」ボタンを押下すると、檀家登録確認画面に遷移します。 ※「内容確認」ボタンを押下しても檀家様の情報は登録されません。

# ■手順3

2 0

檀家様の入力情報の確認をして下さい。問題が無ければ「更新」ボタンを押下して登録して下さい。 入力情報に問題があれば、「戻る」ボタンを押下して入力画面で修正して下さい。

| 檀家確認画   | 面    |  |
|---------|------|--|
| 檀家区分    | :檀家  |  |
| 檀家名     | :田中  |  |
| 檀家名(かな) | :たなか |  |
| 代表者     | :    |  |
|         | ;    |  |
| 備考      |      |  |
|         | 5    |  |

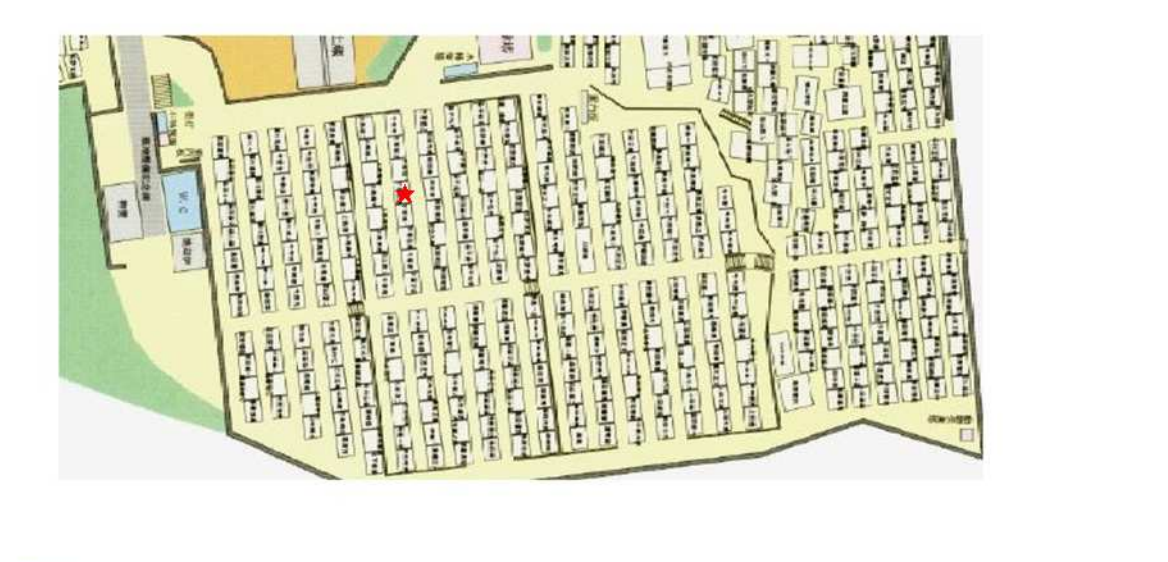